## IP簡単設定ソフトウェア IE11インストール手順書

初めに

IP簡単設定ソフトウェアを使用すると、ご使用のカメラによっては Internet Explorer 11 のインストールが必要になります。 (Windows 10 では Internet Explorer 11 が既に付属しているため、個別にダウ ンロードしてインストールする必要はありません。)

IP簡単設定ソフトウェアで、 Internet Explorer 11 のインストールを求められた場合、2ページ以降の手順を行ってください。

※Microsoftから Internet Explorer 11 デスクトップアプリの提供終了 (2022/6/15)により、Microsoftより推奨しているEdge IEモードへの移行を計画中 です。

別途、2021/9月末迄に本ソフトウェアをバージョンアップ予定です。

## Internet Explorer 11 をインストールする

1.「スタート」をクリックし、「 😳 」(設定)にマウスカーソルを合わせます。

| 8   | Microsoft Store              | 1               |    |
|-----|------------------------------|-----------------|----|
| LJ. | 受 Mixed Reality ポータル         | $\underline{+}$ |    |
|     | 🧿 Mozilla Thunderbird        |                 |    |
| ⊠   | 0                            |                 |    |
| ø   | Office                       |                 |    |
| ¢   | CneDrive                     |                 |    |
|     | ▶ OpeNote<br>検索するには、ここに入力します | 0               | ۲. |
|     |                              |                 |    |

2.表示されたメニューから「設定」をクリックします。

| 8 | tool              | I            |    |
|---|-------------------|--------------|----|
| D | ドキュメント            | $\mathbf{Y}$ |    |
|   | ピクチャ              |              |    |
| ø | 設定                |              |    |
| Φ | 電源                |              |    |
| - | 🔎 検索するには、ここに入力します | 0            | ₽i |

3. 「設定」が表示されます。

E.

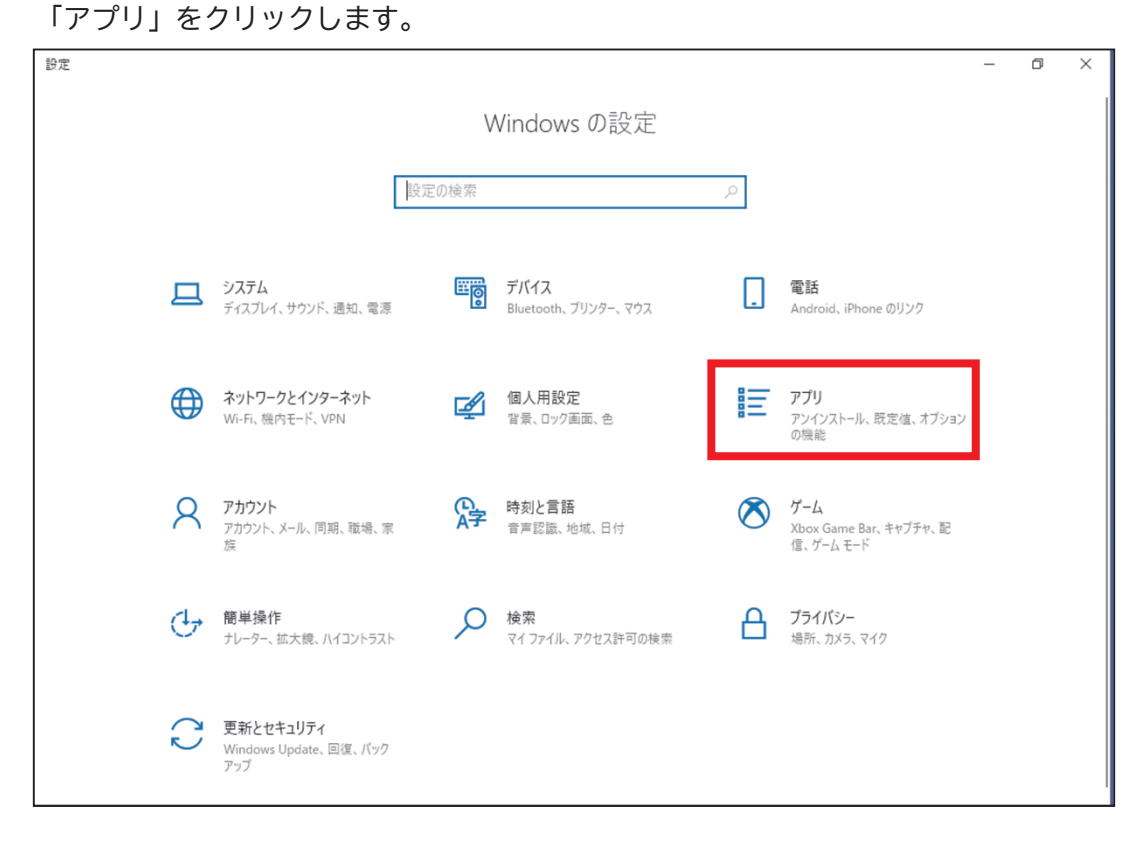

「アプリ」が表示されます。
 画面左側から「アプリと機能」をクリックし、「オプション機能」をクリックします

| ← 設定           |                                                                             |   | - | ٥ | × |
|----------------|-----------------------------------------------------------------------------|---|---|---|---|
| ふ ホーム          | アプリと機能                                                                      |   |   |   |   |
| 設定の検索          | アプリを入手する場所の選択                                                               |   |   |   |   |
| アプリ            | Microsoft Store からのみアプリをインストールすると、お使いのデバイスを保護する<br>ことに役立ちます。                |   |   |   |   |
| ■ アプリと機能       | 場所を選ばない                                                                     |   |   |   |   |
| ≒→ 既定のアプリ      | アプリと機能                                                                      |   |   |   |   |
| 血」オフライン マップ    | オブション機能                                                                     |   |   |   |   |
| G Web サイト用のアプリ | アプリ実行エイリアス                                                                  |   |   |   |   |
| ロコ ビデオの再生      | 検索や並べ替えを行ったり、ドライブでフィルターをかけたりできます。アプリをアンイン<br>ストールまたは移動する場合は、一覧で目的のアプリを選びます。 | / |   |   |   |
| 〒 スタートアップ      | このリストを検索 の                                                                  |   |   |   |   |
|                | 並べ替え:名前 ~ フィルター:すべてのドライブ ~                                                  |   |   |   |   |
|                | 43 個のアプリが見つかりました                                                            |   |   |   |   |
|                | 3D ビューアー         8.00 KB           Microsoft Corporation         2021/01/25 |   |   |   |   |
|                | BlackJumboDog 1.29 MB 2021/01/26                                            |   |   |   |   |
|                | Cortana 16.0 KB                                                             |   |   |   |   |

5.「オプション機能」が表示されます。 「機能の追加」をクリックします。

| ← 設定                  |         | - | ٥ | × |
|-----------------------|---------|---|---|---|
| ふ オプション機能             |         |   |   |   |
| +機能の追加                |         |   |   |   |
| オプション機能の履歴を表示         |         |   |   |   |
| インストールされている機能         |         |   |   |   |
| インストールされているオブション機能の検索 | Q       |   |   |   |
| 並べ替え:名前 ~             |         |   |   |   |
| Microsoft Paint       | 6.68 MB |   |   |   |
| Microsoft クイック アシスト   | 2.89 MB |   |   |   |
| OpenSSH クライアント        | 10.1 MB |   |   |   |
| Windows FAX とスキャン     | 17.8 M8 |   |   |   |
| くう Windows FAX とスキャン  | 17.8 MB |   |   |   |
| رمر Windows Hello 顔認証 | 95.8 MB |   |   |   |

6.「機能の追加」が表示されます。 「Internet Explorer 11」をチェックします。

| ← 設定                    | オプション機能を追加する                                                          |      | _ | đ | × |
|-------------------------|-----------------------------------------------------------------------|------|---|---|---|
| ☆ オプション                 | 使用可能なオブション機能の検索                                                       | Q    |   |   |   |
| 機能の追加                   | 並べ替え:名前 ~                                                             |      |   |   |   |
| + 100 80 97 ABL/04      | Internet Explorer 11         3.20 MB           2019/12/08             |      |   |   |   |
| オプション機能の履歴を表力           |                                                                       | 3 KB |   |   |   |
| インストールされてい              | Microsoft WebDriver 326                                               | 5 KB |   |   |   |
| 並べ替え:名前 ~               | □ < <sup>OpenSSH <sup>#</sup> − //− 1.22</sup>                        | MB   |   |   |   |
| ति Internet Explorer    | □      RAS 接続マネージャー管理キット (CMAK)     483                               | 3 KB |   |   |   |
| <b>अ</b> icrosoft Paint | □ < <u>€</u> <sup>RIP IJ</sup> スプー 36.8                               | в КВ |   |   |   |
| Microsoft クイック          | RSAT: Active Directory Domain Services およびライトウェイト ディレクトリ サービス ツー 4.98 | MB   |   |   |   |
| රpenSSH クライア            | □ C RSAT: Active Directory 証明書サービス ツール 1.49                           | MB   |   |   |   |
| C Windows FAX 2         | インストール (0) <b>キャンセル</b>                                               |      |   |   |   |
| - Windows Hello         |                                                                       |      |   |   |   |

7.「インストール」をクリックします。

| ← 設定                   | オプション機能を追加する                                                           |         | - | × |
|------------------------|------------------------------------------------------------------------|---------|---|---|
| 命 オプシ                  | 使用可能なオブション機能の検索                                                        | Q       |   |   |
| 機能の論                   | 並べ替え:名前 🗸                                                              |         |   |   |
|                        | Internet Explorer 11                                                   | 285 KB  |   |   |
| オノション機能の株              | □   C IrDA 赤外線                                                         | 591 KB  |   |   |
| インストールさ                | □ <3 MSIX パッケージ ツール ドライバー                                              | 31.3 KB |   |   |
| 並べ替え:名前、               | Microsoft WebDriver                                                    | 326 KB  |   |   |
| दु Microso             | OpenSSH サーバー                                                           | 1.22 MB |   |   |
| दु Microso             | ■ RAS 接続マネージャー管理キット (CMAK)                                             | 483 KB  |   |   |
| दु OpenSS              |                                                                        | 36.8 KB |   |   |
| र्दु <sup>Window</sup> | □ C RSAT: Active Directory Domain Services およびライトウェイト ディレクトリ サービス ツー 4 | 4.98 MB |   |   |
| दु <sup>Window</sup>   | インストール (1) キャンセル                                                       |         |   |   |
| ح Window               |                                                                        |         |   |   |

9.「オプション機能」に戻ったら、インストールが完了するまで待ちます。

| ← 設定                  |         | <br>_ | $\times$ |
|-----------------------|---------|-------|----------|
| ゐ オプション機能             |         |       |          |
|                       |         |       |          |
| + 機能の追加               |         |       |          |
| 最新のアクション              |         |       |          |
| Internet Explorer 11  |         |       |          |
|                       |         |       |          |
| オプション機能の履歴を表示         |         |       |          |
| インストールされている機能         |         |       |          |
| インストールされているオプション機能の検索 | ٩       |       |          |
| 並べ替え:名前 ~             |         |       |          |
| 代 Microsoft Paint     | 6.68 MB |       |          |
| - Microsoft クイック アシスト | 2.89 MB |       |          |
| <b>\$</b> 5           |         |       |          |
| OpenSSH クライアント        | 10.1 MB |       |          |
| س Windows FAX とスキャン   | 17.8 MB |       |          |

6/6

10. インストールが完了したら、画面右上の「×」(閉じる)をクリックし、画面を閉じます。

| ← 設定                      |                       |
|---------------------------|-----------------------|
| ゐ オプション機能                 |                       |
|                           |                       |
| + 機能の追加                   |                       |
| オプション機能の履歴を表示             |                       |
| インフトールされている機能             |                       |
|                           |                       |
| インストールされているオブション機能の検索     | Q                     |
| 並べ替え:名前 ~                 |                       |
| र्टु Internet Explorer 11 | 3.20 MB<br>2019/12/08 |
| Microsoft Paint           | 6.68 MB               |
| <br>Microsoft クイック アシスト   | 2.89 MB               |
| <i>ډ</i> ې                |                       |
| OpenSSH クライアント            | 10.1 MB               |
| くう Windows FAX とスキャン      | 17.8 MB               |
| رمر Windows Hello 旗認証     | 95.8 MB               |

11.PCを再起動します

スタートメニュー→"Windowsアクセサリ"の中に、"Internet Explorer"が表示されて いることを確認してください。

| 8  | w                  |   | ı                       |    |
|----|--------------------|---|-------------------------|----|
| L, | Windows PowerShell | ~ | $\overline{\mathbf{A}}$ |    |
|    | 🦲 Windows アクセサリ    | ^ |                         |    |
|    | lnternet Explorer  |   |                         |    |
| ٢  | 🗹 Math Input Panel |   |                         |    |
| Ф  | 🥵 Snipping Tool    |   |                         |    |
|    | ₩indows FAX とスキャン  |   |                         |    |
|    | 🔎 検索するには、ここに入力します  |   | 0                       | ۲i |

## 【ご参考】

Internet Explorerのバージョン情報は、通常、Internet Explorerのメニューから 確認することができます。但し、PC環境によって、Internet Explorerのバージョンが 表示されずにWindowsのバージョンが表示される場合があります。